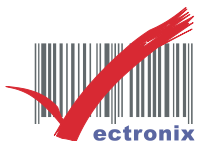

WinPOS WP-103S2 中文三聯式發票機 安裝 USB 驅動

- 1. 提醒:本說明使用的 OS 為 WIN 11
- 2. 請先將 WP-103S2 安裝好紙張及 USB 傳輸線(請直接接 PC, 勿插入外接的集線器), 頁 | 1 並插上電源, 打開電源。
- 3. 請至官網 (<u>http://www.vectronix.com.tw/</u>)點選上方的檔案下載→往下滑找到 WINPOS
   ①點選下載: POS Printer Driver(支援 Win10 以上驅動程式)VER4.14
   (http://www.vectronix.com.tw/downloads/fileAttachment\_1667370141192.exe)

| 微創系統股份有限公司<br>Vectronix System Inc. | TSC全条列 Windows Driver (支援Win Vista/XP/7/8/10)     產品 ~ 最新消息 解決方案 服務與支援 檔案下載 網路商城 Q |
|-------------------------------------|------------------------------------------------------------------------------------|
|                                     | WINPOS                                                                             |
|                                     | 1 POS Printer Drivers (支援Win XP/7/8/10印表機驅動程式) VER.20170627                        |
|                                     | 2 USB Drivers 模擬COM (WinPOS全系列熱感機USB/CDC驅動程式) VER.20170704                         |
|                                     | 3 WP-103 VB範例                                                                      |
|                                     | 4 WP-200 PRN-VB範例(3688指令)                                                          |
|                                     | s) WP-200 RS232-VB範例(3688指令)                                                       |
|                                     | 6 WP-520 PRN-VB範例(3688指令)                                                          |
|                                     | 7 WP-520 RS232-VB範例(3688指令)                                                        |
|                                     | 8 WP-520 RS232-VB範例(EPSON指令)                                                       |
|                                     | 9 WP-550 USB Virtual COM Driver                                                    |
|                                     | 10 WP-T800/WP-T810 LAN介面之設定文件及工具                                                   |
|                                     | 11 WP-K833 新版設定DIP工具                                                               |
|                                     | 12 關閉 Windows 驅動程式強制簽章 For WIN 7 64位元                                              |
|                                     | 13 關閉 Windows 驅動程式強制簽章 For WIN 8                                                   |
|                                     | 14 關閉 Windows 驅動程式強制簽章 For WIN 10                                                  |
|                                     | 15 VS-T828 Windows Driver VER4.09                                                  |
|                                     | 16 POS Printer Driver (支援Win10以上驅動程式)VER4.14                                       |

微創系統股份有限公司 <u>http://www.vsi.com.tw</u> 2024/04/08 修 BY Jennifer

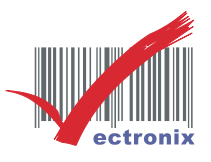

## ②執行所下載的檔案: fileAttachment\_1667370141192

| 名稱                             | 修改日期               | 類型   | 大小     |       |
|--------------------------------|--------------------|------|--------|-------|
| ✓ 今天                           |                    |      |        |       |
| 💦 fileAttachment_1667370141192 | 2024/3/27 下午 01:10 | 應用程式 | 830 KB | 頁   2 |

③點選<u>I</u>nstall

| R | Setup - POS Printer DriverPack                                                            | _          |    | ×     |
|---|-------------------------------------------------------------------------------------------|------------|----|-------|
|   | Ready to Install<br>Setup is now ready to begin installing POS Printer DriverPack on your | r computer | •  |       |
|   | Click Install to continue with the installation.                                          |            |    |       |
|   | Inst                                                                                      | al         | Ci | ancel |

微創系統股份有限公司 <u>http://www.vsi.com.tw</u> 2024/04/08 修 BY Jennifer

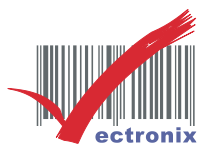

### ④設定好要安裝的路徑→點選<u>N</u>ext>

| - POS Printer DriverPack                                                         | - 0       | ×      |
|----------------------------------------------------------------------------------|-----------|--------|
| Select Destination Location<br>Where should POS Printer DriverPack be installed? |           |        |
| Setup will install POS Printer DriverPack into the following folde               | r.        |        |
| To continue, dick Next. If you would like to select a different folder, dic      | k Browse. |        |
| C:\Program Files (x86)\POS Printer                                               | Browse.   |        |
| At least 1.6 MB of free disk space is required.                                  |           |        |
|                                                                                  |           |        |
| Next >                                                                           | Σ         | Cancel |

## ⑤開始安裝於選定的路徑→點選 Install

| R Setup - POS Printer DriverPack -                                                                       |          | ×      |
|----------------------------------------------------------------------------------------------------|----------|--------|
| Ready to Install<br>Setup is now ready to begin installing POS Printer DriverPack on your con            | nputer.  |        |
| Click Install to continue with the installation, or click Back if you want to re<br>change any settings. | eview or |        |
| Destination location:<br>C:\Program Files (x86)\POS Printer                                              |          | •      |
| 4                                                                                                    | ►        |        |
| < <u>B</u> ack Install                                                                                   | 2        | Cancel |

微創系統股份有限公司 <u>http://www.vsi.com.tw</u> 2024/04/08修 BY Jennifer

 23553 新北市中和區連城路 268 號 4 樓之 1 和之 2(遠東世紀廣場 J 棟)

 4F-1.4F-2, No.268, Liancheng Rd., Zhonghe Dist., New Taipei City, Taiwan 23553(R.O.C.)

 電話 TEL:886-2-8227-3177

 傳真 FAX:886-2-8227-3167

 信箱 E-mail: email@vsi.com.tw

頁|3

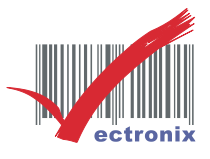

頁 | 4

⑥安裝完成→點選<u>F</u>inish

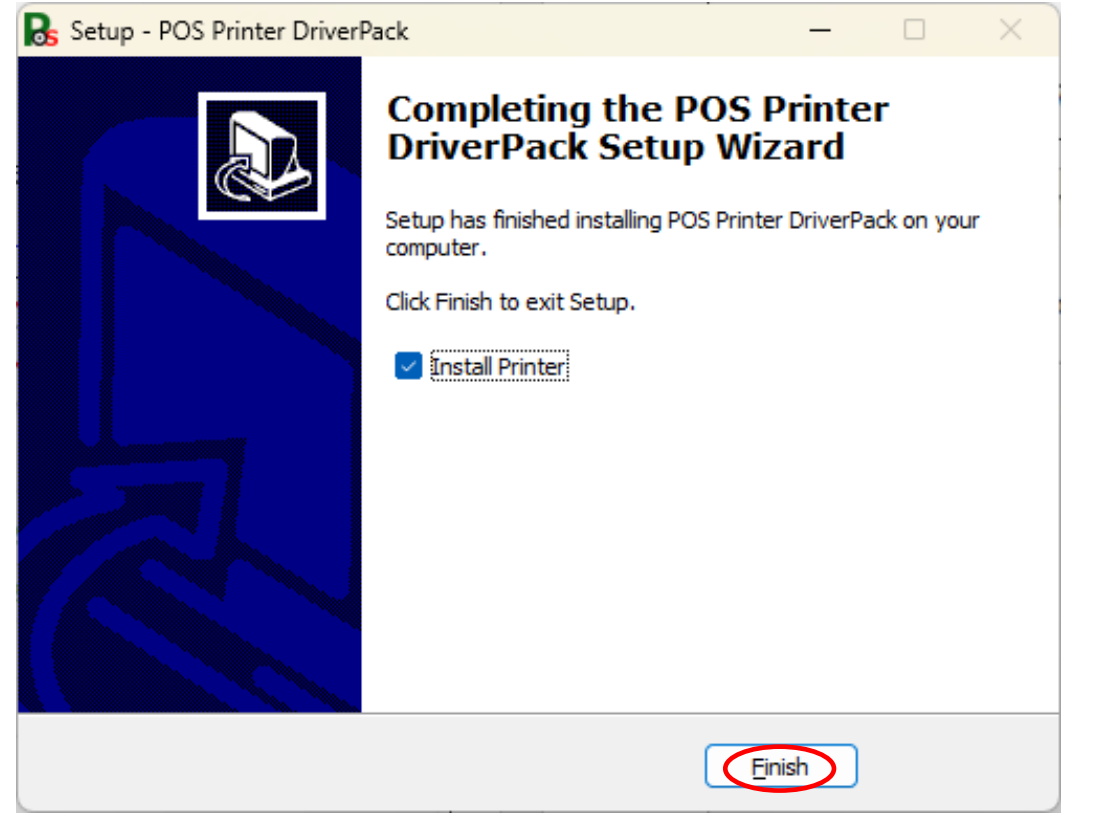

微創系統股份有限公司 <u>http://www.vsi.com.tw</u> 2024/04/08修 BY Jennifer

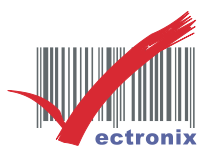

4. 新增印表機

①開始→設定→藍牙與裝置→印表機與掃描器→點選新增裝置

|   | ←   | 設定                                            |    |                                            | - 0  | × |     |
|---|-----|-----------------------------------------------|----|--------------------------------------------|------|---|-----|
|   | (   | Jennifer Jennifer<br>Hqibbpeonf99@outlook.com | 藍ろ | 「與裝置 > 印表機與掃描器                             |      |   | 頁 5 |
|   | 鸷   | 找設定 Q                                         | 新増 | 印表機或掃描器                                    | 新增裝置 | 2 |     |
|   | 1   | 首頁                                            | Ξ  | Adobe PDF                                  |      | > |     |
|   | 8   | 藍牙與裝置                                         | 8  | EPSON L6190 Series                         |      | > |     |
|   | •   | 網路和網際網路<br>/ 個人/L                             |    | EPSON L6490 Series (FAX)                   |      | > |     |
| Z | 別點注 | 巽印表機與掃描器                                      |    |                                            |      |   |     |
|   | ♠   | 首頁                                            |    | +                                          |      |   |     |
|   |     | 条統                                            |    | 新增裝置                                       |      |   |     |
|   | 8   | 藍牙與裝置                                         |    |                                            |      |   |     |
|   | -   | 網路和網際網路                                       |    |                                            |      |   |     |
|   | 1   | 個人化                                           |    | <b>檢視史多</b> 裝直                             |      |   |     |
|   |     | 應用程式                                          | *  | 藍牙<br>可探索為 "S321-IENNIFER"                 | 開啟   |   |     |
|   | •   | 帳戶                                            |    |                                            |      |   |     |
|   | 5   | 時間與語言                                         |    | J± œ                                       | _    |   |     |
|   | +2  | 遊戲                                            | ÷  | <del>牧血</del><br>滑鼠、鍵盤、手寫筆、音訊、顯示器及擴充座,其他裝置 | 新增裝置 | > |     |
|   | X   | 協助工具                                          |    | 印表機與掃描器                                    |      |   |     |
|   |     | 隱私權與安全性                                       | 0  | 喜好設定,疑難排解                                  |      | - |     |
|   | 3   | Windows Update                                |    | <b>行動裝置</b><br>立即從電腦存取您的行動裝置               |      | > |     |
|   |     |                                               |    |                                            |      |   |     |

# 微創系統股份有限公司 <u>http://www.vsi.com.tw</u> 2024/04/08修 BY Jennifer

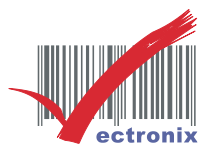

### ③新增印表機或掃描器→點選新增裝置

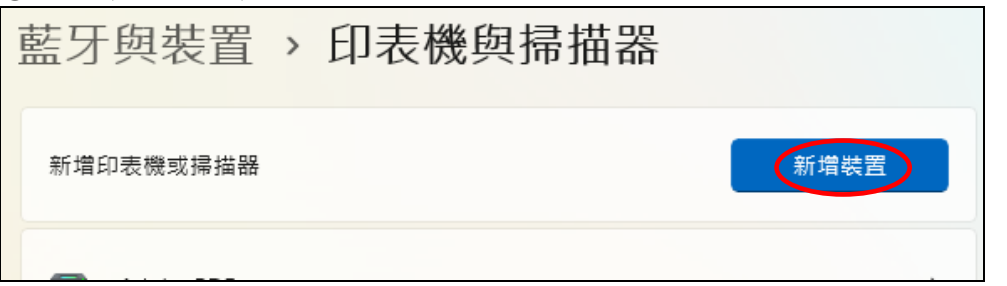

④點選手動新增

| 藍牙 | 與裝置 > 印表機與掃描                                   | 曲器                    |
|----|------------------------------------------------|-----------------------|
| 新增 | 印表機或掃描器                                        | 重新整理 个                |
| 8  | EPSONL6490 (L6490 Series)<br>多功能事務機, 印表機, 掃描器  | 新增裝置                  |
| 8  | EPSON30F13B (L6190 Series)<br>多功能事務機, 印表機, 掃描器 | 新增裝置                  |
|    | 我想要的印表機未列出 顯示 \                                | Ni-Fi Direct 印表機 手動新增 |

⑤點選● 以手動設定新增本機印表機或網路印表機(0)→點選下一步(N)

|              |                                                                                       | $\times$ |
|--------------|---------------------------------------------------------------------------------------|----------|
| $\leftarrow$ | 🖶 新増印表機                                                                               |          |
|              | 依其他選項尋找印表機                                                                            |          |
|              | ○ 我的印表機有點舊。協助我尋找它。(R)                                                                 |          |
|              | ○ 依名稱選取共用的印表機(S)                                                                      |          |
|              | 瀏覽(R)                                                                                 |          |
|              | 範例: \\computername\printername 或<br>http://computername/printers/printername/.printer |          |
|              | ○使用 IP 位址或主機名稱新增印表機()                                                                 |          |
|              | ○ 新增可透過藍牙、無線或網路探索的印表機(L)                                                              |          |
| <            | ●以手動設定新増本機印表機或網路印表機(O)                                                                |          |
|              |                                                                                       |          |
|              | $\sim$                                                                                |          |
|              |                                                                                       |          |

微創系統股份有限公司 <u>http://www.vsi.com.tw</u> 2024/04/08 修 BY Jennifer

 23553 新北市中和區連城路 268 號 4 樓之 1 和之 2(遠東世紀廣場 J 棟)

 4F-1.4F-2, No.268, Liancheng Rd., Zhonghe Dist., New Taipei City, Taiwan 23553(R.O.C.)

 電話 TEL:886-2-8227-3177

 傳真 FAX:886-2-8227-3167

 信箱 E-mail: email@vsi.com.tw

頁|6

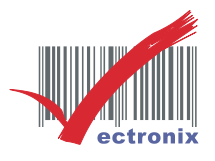

⑥ ● 使用現有的連接埠(<u>U</u>):選任一即可→點選下一步(<u>N</u>)

|            |                                                                                                    | X                                                                                                    |
|------------|----------------------------------------------------------------------------------------------------|----------------------------------------------------------------------------------------------------|
| ÷          | 🖶 新増印表機                                                                                                    |                                                                                                    |
|            | 選擇一個印表機連接埠                                                                                                    |                                                                                                    |
|            | 印表機連接埠是一種可讓您的電腦                                                                                                    | <b>圈與印表機交換資訊的連線</b> 類型。                                                                                                    |
|            | ●使用現有的連接埠(U):                                                                                                    | LPT1: (印表機連接埠) ~                                                                                                    |
|            | ○建立新的連接埠( <u>C</u> ):                                                                                                    |                                                                                                    |
|            | 連接埠類型:                                                                                                    | Adobe PDF Port Monitor $\sim$                                                                                                    |
|            |                                                                                                    |                                                                                                    |
|            |                                                                                                    |                                                                                                    |
|            |                                                                                                    |                                                                                                    |
|            |                                                                                                    |                                                                                                    |
|            |                                                                                                    |                                                                                                    |
|            |                                                                                                    |                                                                                                    |
|            |                                                                                                    |                                                                                                    |
|            |                                                                                                    |                                                                                                    |
|            |                                                                                                    | 下一步(N) 取消                                                                                                    |
| 4-1        |                                                                                                    |                                                                                                    |
| 制          | 造廠商選 POS Printer、                                                                                                    | 「ー步N) 取満       印表機選擇 WP-103s Ver.4. 14→點選下一步(N)                                                                                                    |
| 製          | 造廠商選 POS Printer、                                                                                                    | 下→100 取満   印表機選擇 WP-103s Ver.4. 14→點選下一步(N)   ×                                                                                                    |
| 製:         | 造廠商選 POS Printer、                                                                                                    | 「ー步100 取満       印表機選擇 WP-103s Ver.4. 14→點選下一步(N)       ×                                                                                                    |
| 製:         | 造廠商選 POS Printer、<br>🖶 新增印表機                                                                                                    | 下一步100 取満   印表機選擇 WP-103s Ver.4. 14→點選下一步(N)   ×                                                                                                    |
| 製          | 造廠商選 POS Printer、<br>豪 <sup>新增印表機</sup><br>安裝印表機驅動程式                                                                                                    | 下一步100 取満 印表機選擇 WP-103s Ver.4. 14→點選下一步(N) ×                                                                                                    |
| 製          | 造廠商選 POS Printer、<br>●新增印表機<br>安裝印表機驅動程式                                                                                                    | 下一步100 取満   印表機選擇 WP-103s Ver.4. 14→點選下一步(N)   ×                                                                                                    |
|            | 造廠商選 POS Printer、<br>豪新增印表機<br>安裝印表機驅動程式<br>從清單選擇您的印表機                                                                                                    | 「下ー步い」 取満     印表機選擇 WP-103s Ver.4. 14→ 點選下一步(N)     ×     · 按一下 [Windows Update] 查看更多型號・                                                                                                    |
| <b>製</b>   | 造廠商選 POS Printer、<br>● 新增印表機<br>安裝印表機驅動程式<br>○○ 從清單選擇您的印表機<br>若要從安裝 CD 安裝驅                                                                                                    | 下一步N 取満   印表機選擇 WP-103s Ver.4. 14→點選下一步(N)   ×   • 按一下 [Windows Update] 查看更多型號。   動程式,請按一下 [從磁片安裝]。                                                                                                    |
| 制          | 造廠商選 POS Printer、<br>豪新增印表機<br>安裝印表機驅動程式<br>CD 安裝驅<br>若要從安裝 CD 安裝驅                                                                                                    | 下一步N) 取満<br>印表機選擇 WP-103s Ver.4. 14→ 點選下一步(N)<br>×<br>・按一下 [Windows Update] 查看更多型號・<br>動程式,請按一下 [從磁片安裝]。                                                                                                    |
| 製 ↓        | 造廠商選 POS Printer、<br>● 新增印表機<br>安裝印表機驅動程式<br>○ 從清單選擇您的印表機<br>若要從安裝 CD 安裝驅                                                                                                    | 下一步い 取満<br>印表機選擇 WP-103s Ver.4. 14→ 點選下一步(N)<br>×<br>・按一下 [Windows Update] 查看更多型號・<br>動程式,請按一下 [從磁片安裝]・                                                                                                    |
| 製          | 造廠商選 POS Printer、<br>● 新增印表機<br>安裝印表機驅動程式<br>ご 從清單選擇您的印表機<br>若要從安裝 CD 安裝驅動<br>製造商                                                                                                    | 下一步い 取満   印表機選择 WP-103s Ver.4. 14→ 點選下一步(N)   ×   ・按一下[Windows Update] 查看更多型號・   動程式,請按一下[從磁片安裝]・   印表機                                                                                                    |
| <b>製</b>   | 造廠商選 POS Printer、<br>豪新増印表機<br>安裝印表機驅動程式<br>企講單選擇您的印表機<br>若要從安裝 CD 安裝驅<br>製造商<br>EPSON                                                                                                    | 下一步N) 取満   印表機選擇 WP-103s Ver.4. 14→點選下一步(N)   ×   • 按一下 [Windows Update] 查看更多型號。   動程式,請按一下 [從磁片安裝]。   印表機   • WP-103s Ver.4.14                                                                                                    |
| 製. ←       | <ul> <li>造廠商選 POS Printer、</li> <li>新増印表機</li> <li>安裝印表機驅動程式</li> <li>企清單選擇您的印表機</li> <li>若要從安裝 CD 安裝驅動</li> <li>製造商</li> <li>EPSON</li> <li>Generic</li> <li>Minor fu</li> </ul>                                                                                           | 印表機選擇 WP-103s Ver.4.14→點選下一步(N)     (N)     (N) |
| 製:         | 造廠商選 POS Printer、<br>豪新増印表機<br>安裝印表機驅動程式<br>企演 型選擇您的印表機<br>若要從安裝 CD 安裝驅動<br>製造商<br>EPSON<br>Generic<br>Microsoft<br>POS Printer                                                                                                    | 印表機選擇 WP-103s Ver.4.14→點選下一步(N)     (N)     (N) |
| 製. ←       | 造廠商選 POS Printer、<br>豪新増印表機<br>安裝印表機驅動程式<br>企調 型選擇您的印表機<br>若要從安裝 CD 安裝驅動<br>製造商<br>EPSON<br>Generic<br>Microsoft<br>POS Printer                                                                                                    |                                                                                                    |
| 製:         | <ul> <li>造廠商選 POS Printer、</li> <li>新増印表機</li> <li>安裝印表機驅動程式</li> <li>企清單選擇您的印表機</li> <li>若要從安裝 CD 安裝驅</li> <li>製造商</li> <li>EPSON</li> <li>Generic</li> <li>Microsoft</li> <li>POS Printer</li> <li>這個驅動程式具有 Authenti</li> </ul>                                           | F - 步い     取満     印表機選擇 WP-103s Ver.4.14→ 點選下一步(N)     ×     * 按一下 [Windows Update] 查看更多型號。     動程式,請按一下 [從磁片安裝]。                                                                                                    |
| 製 ←        | <ul> <li>造廠商選 POS Printer、</li> <li>新増印表機</li> <li>安裝印表機驅動程式</li> <li>企業 從清單選擇您的印表機</li> <li>若要從安裝 CD 安裝驅</li> <li>製造商</li> <li>EPSON</li> <li>Generic</li> <li>Microsoft</li> <li>POS Printer</li> <li>ご 這個驅動程式具有 Authenti</li> <li>告訴我為什麼驅動程式簽章</li> </ul>                | [                                                                                                    |
| <b>製</b> : | <ul> <li>造廠商選 POS Printer、</li> <li>新増印表機</li> <li>安裝印表機驅動程式</li> <li>安裝印表機驅動程式</li> <li>企満單選擇您的印表機</li> <li>若要從安裝 CD 安裝驅</li> <li>製造商</li> <li>EPSON</li> <li>Generic</li> <li>Microsoft</li> <li>POS Printer</li> <li>這個驅動程式具有 Authenti</li> <li>告訴我為什麼驅動程式簽章:</li> </ul> | [<br>[<br>[<br>[<br>]<br>[<br>]<br>[<br>]<br>]<br>[<br>]<br>[<br>]<br>[<br>]<br>]<br>[<br>]<br>]<br>]<br>[<br>]<br>]                                                                                                    |

微創系統股份有限公司 <u>http://www.vsi.com.tw</u> 2024/04/08 修 BY Jennifer

 23553 新北市中和區連城路 268 號 4 樓之 1 和之 2(遠東世紀廣場 J 棟)

 4F-1.4F-2, No.268, Liancheng Rd., Zhonghe Dist., New Taipei City, Taiwan 23553(R.O.C.)

 電話 TEL:886-2-8227-3177

 傳真 FAX:886-2-8227-3167

 信箱 E-mail: email@vsi.com.tw

頁 | 7

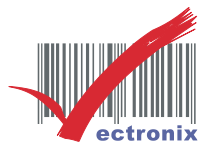

頁 | 8

| リポ   | 送● 使用日用            | 又农的爬到性以足硪送负八0/ 加送           | <u>// (N</u> ) |   |
|------|--------------------|-----------------------------|----------------|---|
|      |                    |                             |                | × |
| -    | 🖶 新増印表機            |                             |                |   |
|      | 您要使用哪個版本           | 体的驅動程式?                     |                |   |
|      | Windows 值测到此印目     | = # 口 中 洋 節 新 纪 书 。         |                |   |
|      | WINGOWS IE AUTOURY |                             |                |   |
|      |                    |                             |                |   |
|      |                    |                             |                |   |
|      | ○取代日則的驅動程力         |                             |                |   |
|      |                    |                             |                |   |
|      |                    |                             |                |   |
|      |                    |                             |                |   |
|      |                    |                             |                |   |
|      |                    |                             |                | _ |
|      |                    |                             | ▶ 取消           |   |
| ))EF | 表機名稱(P):           | WP-103s Ver.4.14 會自動帶出→點選下- | ・步(N)          | _ |
|      |                    |                             |                | × |
| ~    | 🖶 新増印表機            |                             |                |   |
|      | 輸入印表機名稱            |                             |                |   |
|      | 印表機名稱(P):          | WP-103s Ver 4 14            |                |   |
|      |                    |                             |                |   |
|      | 這台印表機將使用 WP        | ₽-103s Ver.4.14 驅動程式來安裝。    |                |   |
|      |                    |                             |                |   |
|      |                    |                             |                |   |
|      |                    |                             |                |   |
|      |                    |                             |                |   |
|      |                    |                             |                |   |
|      |                    |                             |                |   |
|      |                    |                             |                |   |
|      |                    |                             |                |   |

⑧點選● 使用目前安裝的驅動程式建議選項)(U)→點選下一步(N)

微創系統股份有限公司 <u>http://www.vsi.com.tw</u> 2024/04/08修 BY Jennifer

 23553 新北市中和區連城路 268 號 4 樓之 1 和之 2(遠東世紀廣場 J 棟)

 4F-1.4F-2, No.268, Liancheng Rd., Zhonghe Dist., New Taipei City, Taiwan 23553(R.O.C.)

 電話 TEL:886-2-8227-3177

 傳真 FAX:886-2-8227-3167

 信箱 E-mail: email@vsi.com.tw

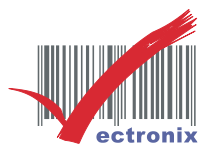

頁|9

| 前面雪求選擇 |           | 不共用。  | / 井用日 | 「表機→      | 點選下- | -步(N)   |
|--------|-----------|-------|-------|-----------|------|---------|
| 山边而小女子 | $\bullet$ | インフリノ | フルリ   | 1 1 1 1 2 |      | 2 ( N ) |

| (                              | ×                                       |
|--------------------------------|-----------------------------------------|
| 🔶 🖶 新増印表機                      |                                         |
| 印表機共用                          |                                         |
| 如果您想要共用這個印表機,<br>網路使用者將可以看見共用名 | 就必須提供一個共用名稱。您可以採用建議的名稱或輸入新的名稱。其他的<br>稱。 |
| ○ 不共用印表機(O)                    |                                         |
| 共用這個印表機,讓您網路                   | §上的其他人可以找到並使用它(S)                       |
| 共用名稱(H):                       | WP-103s Ver.4.14                        |
| 位置(L):                         |                                         |
| 註解(C):                         |                                         |
|                                |                                         |
|                                |                                         |
|                                | 下一步(N) 取消                               |
| 11)點選完成(F)                     |                                         |
|                                | ×                                       |
| ← 🖶 新増印表機                      |                                         |
| /<br>您已成功新增 WP-103             | ds Ver.4.14                             |
|                                |                                         |
| 若要檢查印表機是否正常運作                  | ,或查看印表機的疑難排解資訊,請列印測試頁。                  |
| 利印測計百(D)                       |                                         |
| 7 324-783R4 394 (F )           |                                         |
|                                |                                         |
|                                |                                         |
|                                |                                         |
|                                |                                         |
|                                |                                         |
|                                | 完成(F) 取消                                |

微創系統股份有限公司 <u>http://www.vsi.com.tw</u> 2024/04/08修 BY Jennifer

 23553 新北市中和區連城路 268 號 4 樓之 1 和之 2(遠東世紀廣場 J 棟)

 4F-1.4F-2, No.268, Liancheng Rd., Zhonghe Dist., New Taipei City, Taiwan 23553(R.O.C.)

 電話 TEL:886-2-8227-3177

 傳真 FAX:886-2-8227-3167

 信箱 E-mail: email@vsi.com.tw

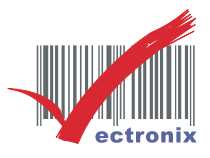

### 5. 確認印表機所使用的連接埠

①桌面→本機→滑鼠右鍵→顯示其他選項>管理(G)

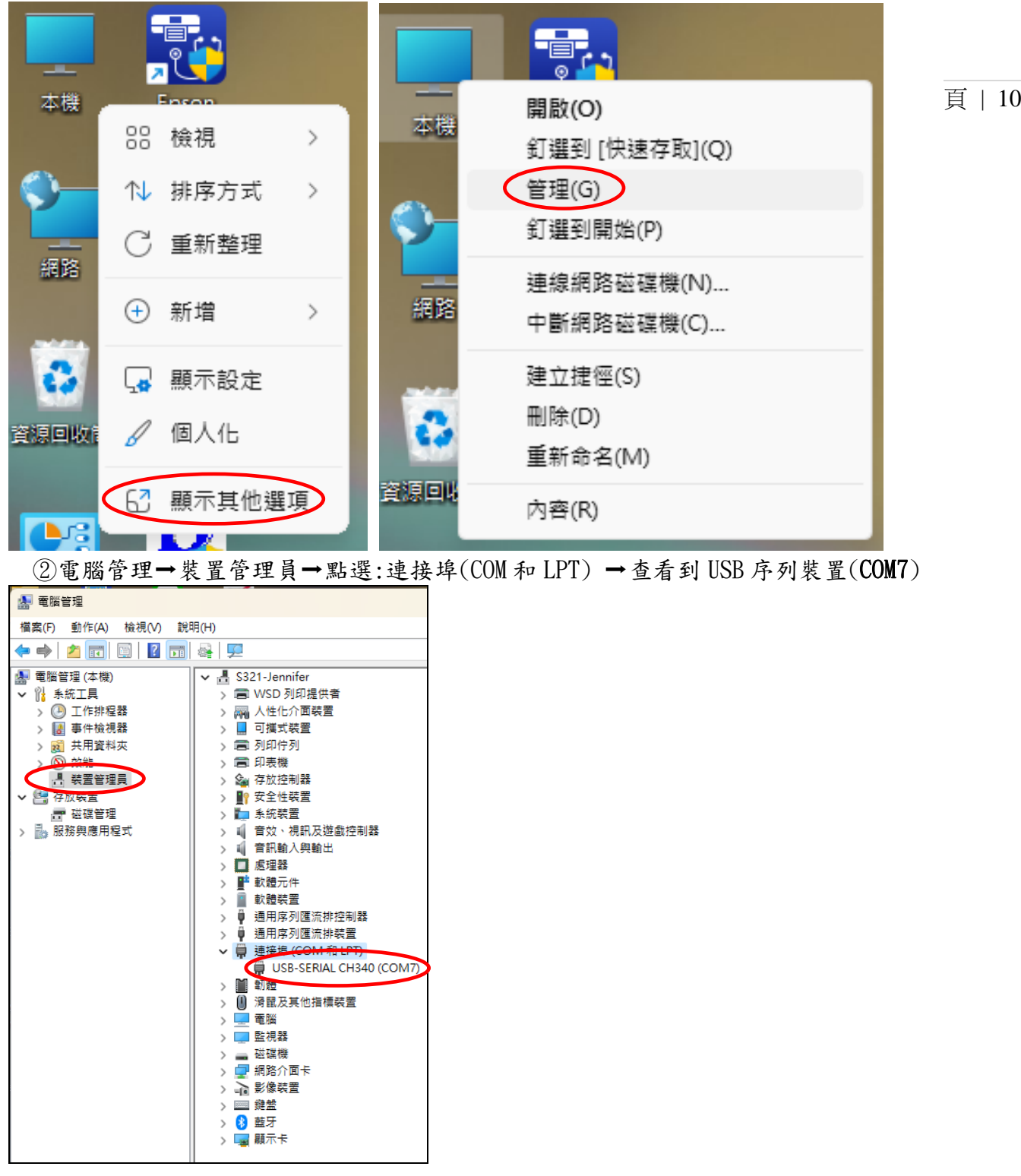

微創系統股份有限公司 <u>http://www.vsi.com.tw</u> 2024/04/08 修 BY Jennifer

23553 新北市中和區連城路 268 號 4 樓之 1 和之 2(遠東世紀廣場 J 棟)
4F-1.4F-2, No.268, Liancheng Rd., Zhonghe Dist., New Taipei City, Taiwan 23553(R.O.C.)
電話 TEL:886-2-8227-3177 傳真 FAX:886-2-8227-3167 信箱 E-mail: email@vsi.com.tw

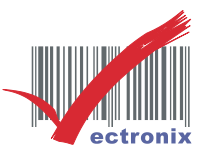

頁 | 11

6. 設定印表機的序列埠:

①裝置和印表機→點選 WP-103s Ver. 4. 14(即為 WP-103S2 印表機名稱)→點選印表機內容

| ₩ NUE                                                                                                 |                                    |                                                          |
|----------------------------------------------------------------------------------------------------|------------------------------------|----------------------------------------------------------|
|                                                                                                    |                                    |                                                          |
| Jennifer Jennifer                                                                                     | 監才與裝置 > 印表機與掃音                     | 抽器                                                       |
|                                                                                                    | 16490 Series(網路)                   | >                                                        |
| 尋找設定         Q                                                                                        | Microsoft Print to PDE             |                                                          |
| ↑ 首頁                                                                                                  |                                    | · · · · · · · · · · · · · · · · · · ·                    |
|                                                                                                    | OneNote (Desktop)                  | >                                                        |
| ▶ 藍牙與裝置                                                                                               |                                    |                                                          |
| ▼ 網路和網際網路                                                                                             | 🚍 WP-103s Ver.4.14                 | >                                                        |
| 🥖 個人化                                                                                                 |                                    |                                                          |
| 📑 應用程式                                                                                                | 印表機喜好設定                            |                                                          |
| - 帳戶                                                                                                  | 讓 Windows 管理我的預設印表機                | 開飯 🔵                                                     |
| 時間與語言                                                                                                 |                                    |                                                          |
| 🥶 遊戲                                                                                                  | 透過計量付費連線下載驅動程式和裝置軟體<br>可能須支付行動數據費用 | 關閉 ●                                                     |
| 🗙 協助工具                                                                                                |                                    |                                                          |
| ♥ 隱私權與安全性                                                                                             | 相關設定                               |                                                          |
| O Windows Update                                                                                      | 列印伺服器內容                            | Z                                                        |
|                                                                                                    |                                    |                                                          |
| WP-103s                                                                                               |                                    |                                                          |
|                                                                                                    | Ver.4.14<br>問署                     | 移除                                                       |
| 印表機狀態:                                                                                                | Ver.4.14<br>: 閒置                   | 移除                                                       |
| 印表機設定                                                                                                 | Ver.4.14<br>: 閒置                   | 移除                                                       |
|                                                                                                    | Ver.4.14<br>: 閒置                   | 移除                                                       |
| 印表機設定<br>開啟列印佇列                                                                                       | Ver.4.14<br>: 閒置                   | 移除<br>(2                                                 |
|                                                                                                    | Ver.4.14<br>: 閒置                   | 移除<br>(7)<br>(7)                                         |
| 印表機設定       開啟列印佇列       列印測試頁                                                                        | Ver.4.14<br>: 閒置                   | 移除<br>(2)<br>(2)                                         |
|                                                                                                    | Ver.4.14<br>: 閒置                   | 移除<br>(?)<br>(?)<br>(?)                                  |
|                                                                                                    | Ver.4.14<br>: 閒置                   | 移除<br>(?<br>(?<br>(?)<br>(?)                             |
|                                                                                                    | Ver.4.14<br>:: 閒置                  | 移除<br>(?)<br>(?)<br>(?)<br>(?)                           |
| 印表機設定       開啟列印佇列       列印測試頁       執行疑難排解員       印表機內容                                              | Ver.4.14<br>: 閒置                   | 移除<br>(?)<br>(?)<br>(?)<br>(?)                           |
|                                                                                                    | Ver.4.14<br>:: 閒置                  | 移除<br>(?)<br>(?)<br>(?)<br>(?)<br>(?)                    |
| 中表機狀態:       中表機設定       開啟列印佇列       列印測試頁       執行疑難排解員       印表機內容       列印喜好設定<br>方向、頁面順序、每張紙包含的! | Ver.4.14<br>: 閒置<br>頁數、框線、紙張來源     | 移除<br>()<br>()<br>()<br>()<br>()<br>()<br>()<br>()<br>() |

微創系統股份有限公司 <u>http://www.vsi.com.tw</u> 2024/04/08修 BY Jennifer

 23553 新北市中和區連城路 268 號 4 樓之 1 和之 2(遠東世紀廣場 J 棟)

 4F-1.4F-2, No.268, Liancheng Rd., Zhonghe Dist., New Taipei City, Taiwan 23553(R.O.C.)

 電話 TEL:886-2-8227-3177

 傳真 FAX:886-2-8227-3167

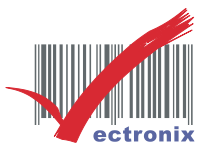

| ②點選連接埠頁i | 面→找到 COM7 | 並勾選→先 | 點選套用(A) | →再點選確定 |
|----------|-----------|-------|---------|--------|
|----------|-----------|-------|---------|--------|

| 🖶 WP-103s V      | er.4.14 內容           |                 |           |             |        | ×   |
|------------------|----------------------|-----------------|-----------|-------------|--------|-----|
| 一般 共用            | 連接埠 進階               | 色彩管理            | 安全性       | 裝置設定        | ŝ      |     |
|                  | /P-103s Ver.4.14     |                 |           |             |        |     |
| 列印到下列翅<br>文件將會列印 | 基接埠(P)<br>叩到第一個可使用的調 | 攫取連接埠           |           |             |        |     |
| 連接埠              | 描述                   | <del>E</del> D3 | <b>長機</b> |             |        |     |
| COM1:            | 序列埠                  |                 |           |             |        |     |
| COM2:            | 序列埠                  |                 |           |             |        |     |
| COM3:            | 序列埠                  | Kic             | sk Therm  | al 8 Series | 5      |     |
| COM4:            | 序列埠                  |                 |           |             |        | ·   |
| COM5:            | 序列埠                  |                 |           |             |        |     |
| COM6:            | <b>宮列</b> 埠          |                 |           |             |        |     |
| COM7:            | 序列埠                  | W               | 2-103s Ve | r.4.14      |        |     |
| 新増連接             | ξ埠(T) 冊              | 削除連接埠(          | )         | 設定通         | 植接埠(C) |     |
| 啟用雙向             | 支援功能(E)              |                 |           |             |        |     |
| □ 啟用印表           | 機集區(N)               |                 |           |             |        |     |
|                  |                      | 確定              |           | 取消          | 套用     | (A) |

③列印測試頁:藍牙與裝置→印表機與掃描器→ WP-103s Ver.4.14 →列印測試頁→印出即完成安裝。

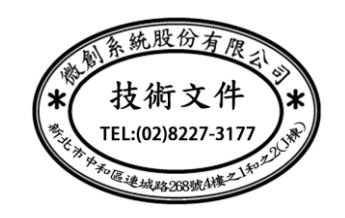

微創系統股份有限公司 <u>http://www.vsi.com.tw</u> 2024/04/08 修 BY Jennifer

 23553 新北市中和區連城路 268 號 4 樓之 1 和之 2(遠東世紀廣場 J 棟)

 4F-1.4F-2, No.268, Liancheng Rd., Zhonghe Dist., New Taipei City, Taiwan 23553(R.O.C.)

 電話 TEL:886-2-8227-3177

 傳真 FAX:886-2-8227-3167

頁 | 12